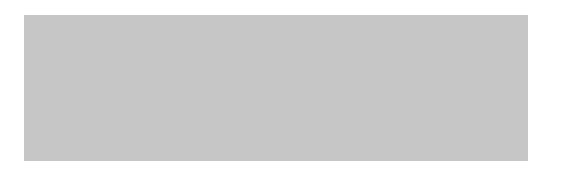

### **DRAPE - Gestión de facturas**

### Manual - Búsqueda de Certificados de retenciones Colombia

Febrero 2025

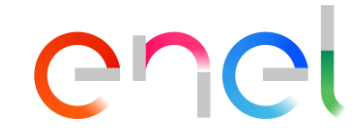

### Contenido

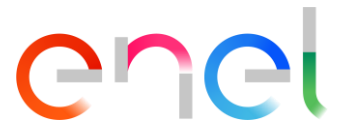

- **Guía de usuario DRAPE Búsqueda de Certificados de retenciones Colombia Visión general**
- □ WeBUY Proveedor acceso de usuario a DRAPE
- **Guía de usuario DRAPE Página principal Resumen**
- **Guía de usuario DRAPE Página principal Mis documentos Búsqueda de documentos Colombia**
- Guía de usuario DRAPE Página principal Mis documentos Búsqueda de Certificados de retenciones
- Guía de usuario DRAPE Certificado de retención en la fuente Consulta
- **Guía de usuario DRAPE Certificado de retención de IVA Consulta**
- **Guía de usuario DRAPE Certificado de retención de ICA Consulta**
- **Guía de usuario DRAPE Certificado de retención de acumulado Consulta**
- **Guía de usuario DRAPE Página principal Ayuda**

# Búsqueda de Certificados de retenciones Colombia - COC

¡Bienvenido! Ahora la plataforma DRAPE incluye la gestión de Búsqueda de Certificados de retenciones Colombia.

El proveedor podrá solicitar, a través de una nueva funcionalidad en la sección 'Mis Documentos', la generación de un documento (Reporte facturas pagadas y pendiente de pago, Certificados de Retenciones, Detalle de Retenciones, Notificaciones de Pago) a la(s) empresa(s) ENEL correspondiente(s) (ámbito Colombia) y estará disponible para su consulta y descarga.

Las características implementadas son:

- Búsqueda de Certificados de retenciones Colombia a través de la nueva sección «Búsqueda de documentos Colombia» en «Mis documentos».
- Consulta de un documento de Colombia (Reporte facturas pagadas y pendiente de pago, Certificados de Retenciones, Detalles de Retenciones, Notificaciones de Pago)

La actividad de gestión de Búsqueda de Certificados de retenciones Colombia se limita a los proveedores que tienen relación con las empresas de ENEL Colombia dentro del DRAPE.

### WeBUY Acceso de usuario del proveedor a DRAPE

DRAPE (Digital Ring Account Payable ENEL) es una nueva e innovadora aplicación web que permite al proveedor, de forma sencilla y eficaz, transmitir sus facturas a ENEL y comprobar su estado de gestión.

Se puede acceder a la aplicación en <u>https://globalprocurement.enel.com/es</u> con el nombre de usuario y la contraseña del proveedor a través del portal de proveedores WeBUY.

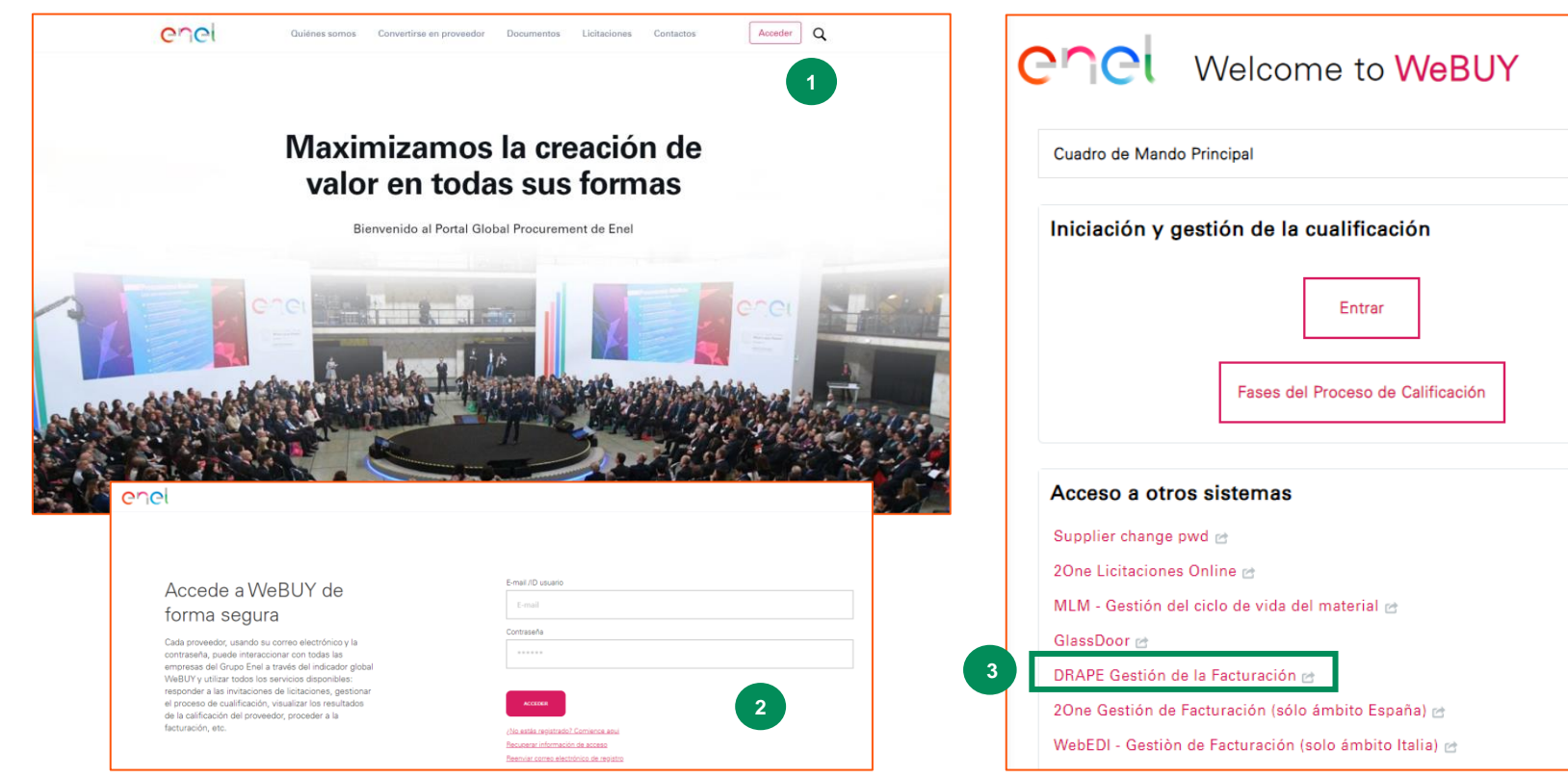

1. Haga clic en Ingresar al Portal de Compras Globales de ENEL

COCI

- 2. Introduzca su nombre de usuario y contraseña para acceder a la plataforma WeBUY
- En la página de inicio de WeBUY vaya a la sección "Acceso a otros sistemas" y haga clic en: DRAPE -Gestión de la Facturación

### Página principal - Resumen

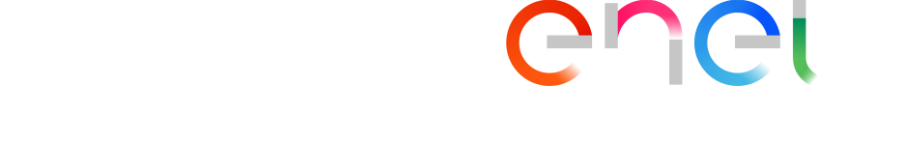

Al hacer clic en el enlace DRAPE en WeBuy se abrirá una ventana con la página web DRAPE donde se presenta la información más significativa para el proveedor, como, por ejemplo:

- 1. Configuración del menú y de los datos del proveedor
- 2. Tabla de Entradas de bienes facturables
- 3. Elección de la empresa que recibe la factura
- 4. Lista de actividades a cargo del proveedor
- 5. Buscar facturas e informes
- 6. Buscar documentos (Certificados de retenciones )
- 7. Dashboard
- 8. Búsqueda rápida
- 9. Ayuda (videos y manuales)
- 10. Notificaciones de cambio de estado de la factura

En las siguientes páginas de esta guía se describirán las características indicadas.

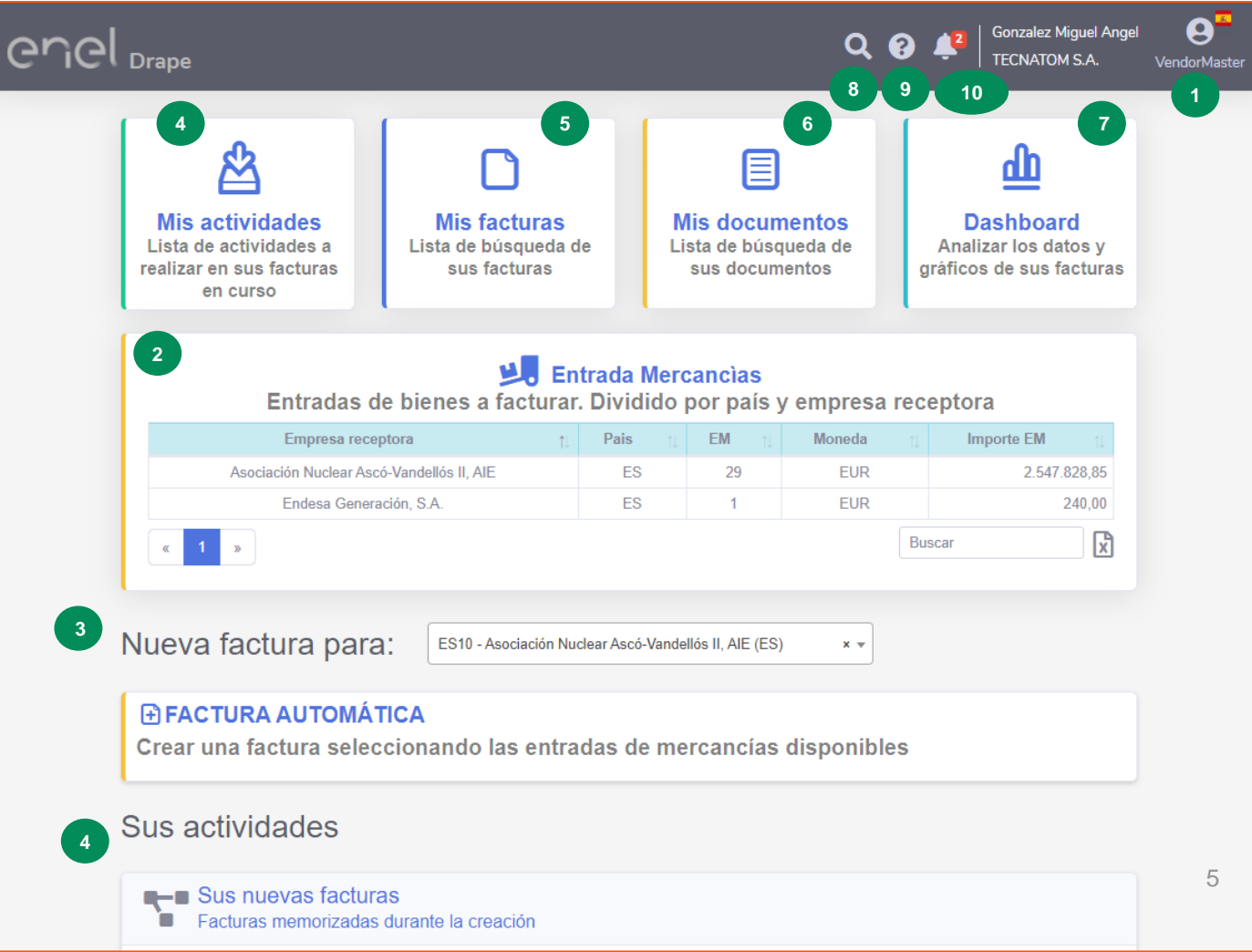

# Página principal - Mis documentos – Búsqueda de documentos Colombia

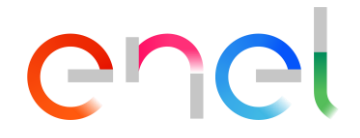

En DRAPE, el proveedor que tiene relaciones con empresas de ENEL en Colombia puede solicitar sus documentos en la sección "**Mis documentos**" - "**Búsqueda de documentos Colombia**" aplicando filtros de búsqueda en la parte izquierda de la página. Los filtros de búsqueda dependen del tipo de documento solicitado. Los campos obligatorios tienen un borde rojo.

| Home / Mis documentos                 |   |
|---------------------------------------|---|
| Q Buscar documentos<br>Colombia       | ٢ |
| Tipo de Documento                     |   |
|                                       | ~ |
|                                       |   |
| Facturas pagadas y pendientes de pago |   |
| Certificado de retenciones            |   |
| Notificaciones de pago                |   |

Y tras el resultado de la solicitud, puede ver el documento haciendo clic en la línea correspondiente al documento encontrado.

# Página principal - Mis documentos – Búsqueda de Certificados de retenciones

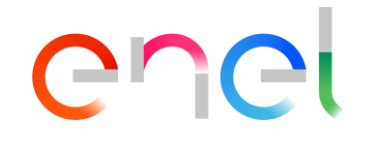

Para solicitar un tipo de documento «Certificados de Retención», seleccione primero el tipo de documento correspondiente, a continuación el subtipo de documento, la empresa ENEL, las fechas de inicio y fin y, por último, introduzca el tipo de archivo. La búsqueda por fecha está limitada en función de la empresa seleccionada.

| Home / Mis documentos                                                                         | Home / Mis documentos                                                                                                    | Q Buscar documentos                                                                                   | Q Buscar documentos                                                           |
|-----------------------------------------------------------------------------------------------|----------------------------------------------------------------------------------------------------|----------------------------------------------------------------------------------------------------|-------------------------------------------------------------------------------|
| Q Buscar documentos<br>Colombia                                                               | Q Buscar documentos<br>Colombia                                                                                                    | Tipo de Documento<br>Certificado de retenciones                                                       | Tipo de Documento<br>Certificado de retenciones                               |
| Tipo de Documento                                                                             | Tipo de Documento<br>Certificado de retenciones                                                                                                    | Subtipo de Documento<br>Certificado de retención en la fuente                                         | Subtipo de Documento<br>Certificado de retención en la fuente 🗸               |
| Facturas pagadas y pendientes de pago<br>Certificado de retenciones<br>Notificaciones de pago | Subtipo de Documento                                                                                                    | Empresa ENEL                                                                                          | ENEL Colombia S.A. ESP<br>Fecha documento (desde)<br>gg/mm/aaaa<br>gg/mm/aaaa |
|                                                                                               | Certificado de retención en la fuente<br>Certificado de retención de IVA<br>Certificado de retención de ICA<br>Certificado de retención de acumulado | ENEL Colombia S.A. ESP<br>Emgesa S.A. ESP<br>Codensa S.A. ESP<br>Enel Green Power Colombia S.A.S. ESP | Tipo de archivo 🛛                                                             |

DRAPE le permite descargar tanto los certificados de retenciones en formato PDF como los detalles de retenciones en formato Excel.

Seleccione el tipo de archivo correspondiente a sus necesidades.

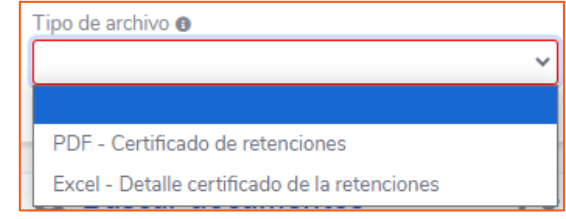

#### Certificado de retención en la fuente – Consulta

## enel

#

🔤 🏠

Tras hacer clic en el botón «Consultar», aparecerá la siguiente información:

- 1. En la parte derecha se muestra el documento
- 2. El documento puede descargarse en su PC haciendo clic en la línea correspondiente

| Home / Mis documentos                           |                                                                 |                                                                                         |                                                                                        | $\otimes$ |
|-------------------------------------------------|-----------------------------------------------------------------|-----------------------------------------------------------------------------------------|----------------------------------------------------------------------------------------|-----------|
| Q Buscar documentos                             | < Q Resultados de la búsqueda                                   | Certificado de retencion en la<br>fuente_01092024_31122024.pdf<br>16,0 kB • Fine        |                                                                                        |           |
| Tipo de Documento<br>Certificado de retenciones | Id Nombre Documento                                             | CERTIFICADO DE RE<br>Periodo FI<br>ENEL COLOM                                           | IENCIÓN POR RENTA<br>Iscal 2024<br>BIA S.A. E.S.P.<br>05375-8                          |           |
| Subtipo de Documento                            | 1 Certificado de retencion en la fuente_01092024_31122024.pdf   | Calle 93 No<br>BOGOT<br>NOMBRE O RAZÓN SOCIAL A<br>QUIEN SE LE PRACTICÓ LA<br>RETENCIÓN | I3-45 piso 1<br>'A, D.C.                                                               |           |
| Certificado de retención en la fuente           | <b>Q</b> Resultados de la búsqueda                              |                                                                                         | E-MAIL<br>PÁGINA 1 de 1                                                                | _ 4       |
| ENEL Colombia S.A. ESP                          | Mostrar 🗢                                                       | CONSIGNÓ LA RETENCIÓN PERIÓDO FISCAL 2024 - DE: 01.09.20 CONCEPTO                       | 24 HASTA: 31.12.2024                                                                   |           |
| Fecha documento (desde) Fecha documento (hasta) | Id Nombre Documento                                             | Compras generales 2.5%<br>Honorarios Persona Jurídica 11% Ss                            | COP COP<br>\$ 34.201.680 \$ 855.042<br>\$ 18.067.227 \$ 1.987.395                      |           |
| Tipo de archivo 💿                               | 1 Certificado de retencion en la fuente_01092024_31122024.pdf 2 |                                                                                         |                                                                                        |           |
| PDF - Certificado de retenciones 🗸              |                                                                 |                                                                                         |                                                                                        |           |
| Q Consultar                                     |                                                                 | TOTAL RETENIDO<br>SON: DOS MILLONES OCHOCIENTOS CUARENTA                                | \$ 2.842.437<br>Y DOS MIL CUATROCIENTOS TREINTA Y SIE                                  | те        |
|                                                 |                                                                 | Expedido en Bogol<br>EL PRESENTE CERTIFICA<br>DE ACUERDO A LOS ESTABLECIDO EN           | I D.C. el 09.01.2025<br>JDO NO REQUIERE FIRMA<br>J EL ARTICULO 10 DEL D.R. 836 DE 1991 |           |

#### Certificado de retención de IVA - Consulta

## enel

Tras hacer clic en el botón «Consultar», aparecerá la siguiente información: En la parte derecha se muestra el documento 1. তন্থ Ų ភា ☆ El documento puede descargarse en su PC haciendo clic en la línea correspondiente 2. Certificado de retencion de 2 3 Home / Mis documentos IVA\_01092024\_30112024.pdf 15.7 kB • Fine Q Resultados de la búsqueda **Buscar documentos** Colombia CERTIFICADO DE RETENCIÓN POR IVA Periodo Fiscal 2024 ENEL COLOMBIA S.A. E.S.P. NIT 860063875-8 Calle 93 No 13-45 piso 1 Mostrar ۵ BOGOTA D.C. Tipo de Documento Id Nombre Documento NOMBRE O RAZÓN SOCIAL QUIEN SE LE PRACTICÓ LA Certificado de retenciones RETENCIÓN  $\sim$ DIRECCIÓN CIUDAD 1 Certificado de retencion de IVA\_01092024\_30112024.pdf TELÉFONO E-MAIL Subtipo de Documento PÁGINA 1 de 1 CIUDAD DONDE SE Certificado de retención de IVA ~ CONSIGNÓ LA RETENCIÓN PERIODO FISCAL 2024 - DE: 01.09.2024 HASTA: 30.11.2024 Empresa ENEL CONCEPTO VR BASE VR RETENCIÓN Q Resultados de la búsqueda COP COP ENEL Colombia S.A. ESP  $\sim$ \$ 8.573.950 \$ 1,286,093 Retención de IVA Régimen Común 15% Fecha documento (desde) Fecha documento (hasta) \$ Mostrar 01/09/2024 30/11/2024 Id Nombre Documento Tipo de archivo 🚯 PDF - Certificado de retenciones  $\sim$ 1 Certificado de retencion de IVA\_01092024\_30112024.pdf 2 **Q** Consultar TOTAL RETENIDO \$ 1,286,093 SON: UN MILLON DOSCIENTOS OCHENTA Y SEIS MIL NOVENTA Y TRES PESOS COLOMBIANOS Expedido en Bogota D.C. el 10.01.2025 EL PRESENTE CERTIFICADO NO REQUIERE FIRMA DE ACUERDO A LOS ESTABLECIDO EN EL ARTICULO 10 DEL D.R. 836 DE 1991

#### Certificado de retención de ICA - Consulta

## enel

Tras hacer clic en el botón «Consultar», aparecerá la siguiente información: En la parte derecha se muestra el documento 1. তন্ত্র ÷ ภ ☆ El documento puede descargarse en su PC haciendo clic en la línea correspondiente 2. Certificado de retencion de 2 Home / Mis documentos ICA\_01092024\_30112024.pdf 3 16.0 kB • Fine Q Resultados de la búsqueda **Buscar documentos** Colombia CERTIFICADO DE RETENCIÓN POR ICA Periodo Fiscal 2024 ENEL COLOMBIA S.A. E.S.P. Mostrar ۵ NIT 860063875-8 Calle 93 No 13-45 piso 1 BOGOTA, D.C. Tipo de Documento Id Nombre Documento NOMBRE O RAZÓN SOCIAL QUIEN SE LE PRACTICÓ LA Certificado de retenciones RETENCIÓN  $\sim$ DIRECCIÓN CIUDAD 1 Certificado de retencion de ICA\_01092024\_30112024.pdf 1 TELÉFONO E-MAIL Subtipo de Documento 4 CIUDAD DONDE SE PÁGINA 1 de 1 Certificado de retención de ICA  $\sim$ CONSIGNÓ LA RETENCION PERIODO FISCAL 2024 - DE: 01.09.2024 HASTA: 30.11.2024 Empresa ENEL CONCEPTO VR BASE VR RETENCIÓN COP COP Resultados de la búsqueda ENEL Colombia S.A. ESP ICA - Bogota Act 304 serv 9,66x1000 \$ 174.529 \$ 18.067.227  $\sim$ ICA - Bogota Act 103 11,04X1000 \$ 27.058.823 \$ 298,729 Fecha documento (desde) Fecha documento (hasta) \$ Mostrar 01/09/2024 30/11/2024 Id Nombre Documento Tipo de archivo 🚯 PDF - Certificado de retenciones  $\sim$ 1 Certificado de retencion de ICA\_01092024\_30112024.pdf 2 TOTAL RETENIDO \$ 473.258 **Q** Consultar SON: CUATROCIENTOS SETENTA Y TRES MIL DOSCIENTOS CINCUENTA Y OCHO PESOS 0 Expedido en Bogota D.C. el 10.01.2025 EL PRESENTE CERTIFICADO NO REQUIERE FIRMA DE ACUERDO A LOS ESTABLECIDO EN EL ARTICULO 10 DEL D.R. 836 DE 1991

#### Certificado de retención de acumulado - Consulta

## enel

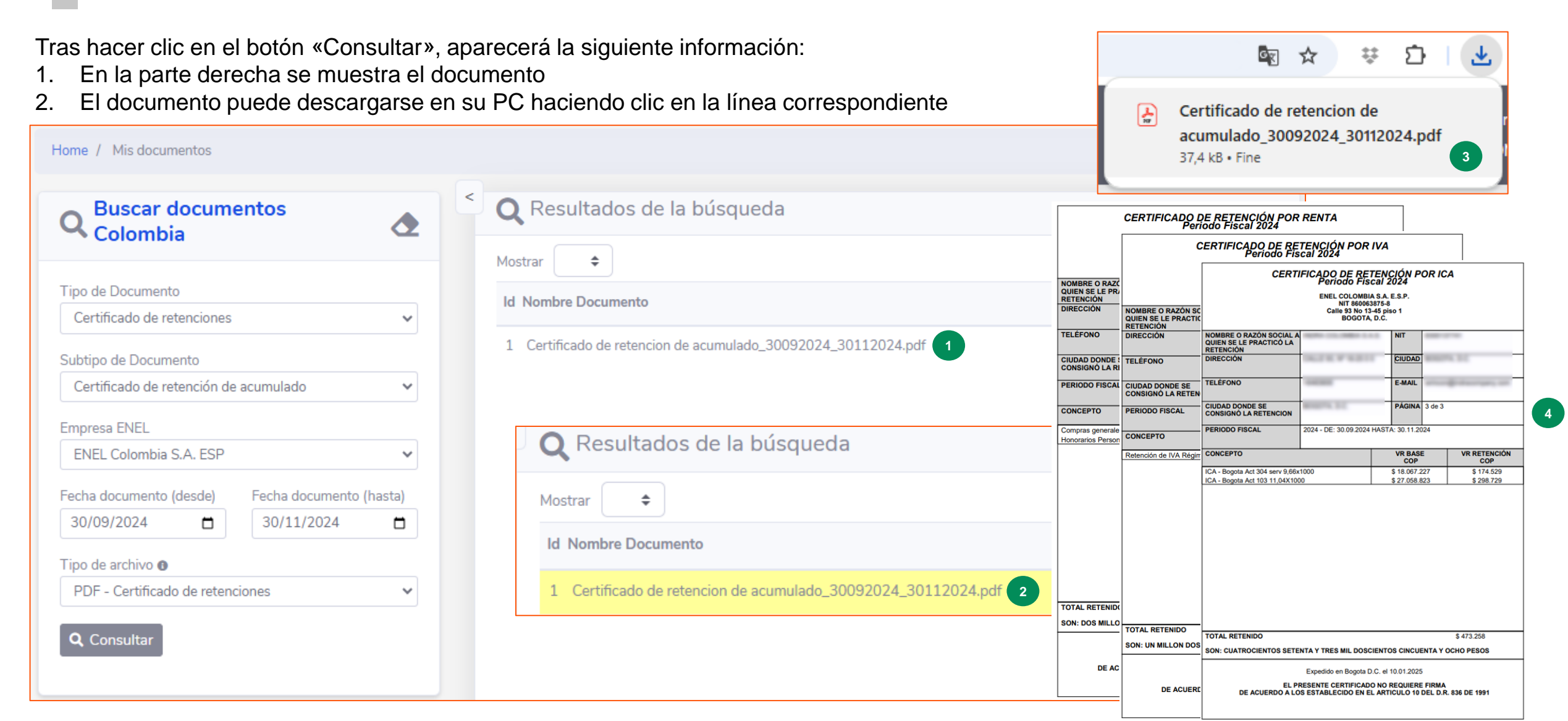

### Página principal - Ayuda

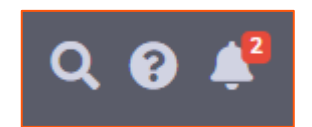

El proveedor puede encontrar esta guía y los vídeos que apoyan el uso de la aplicación DRAPE en la sección de Ayuda, accesible desde TopBar.

Para acceder a esta funcionalidad el usuario debe hacer clic en el icono del signo de interrogación en la esquina superior derecha y se abrirá una ventana para seleccionar los contenidos que pueden ser reproducidos.

La sección que presenta videos y documentos relacionados con los documentos Colombia es "Otras funciones".

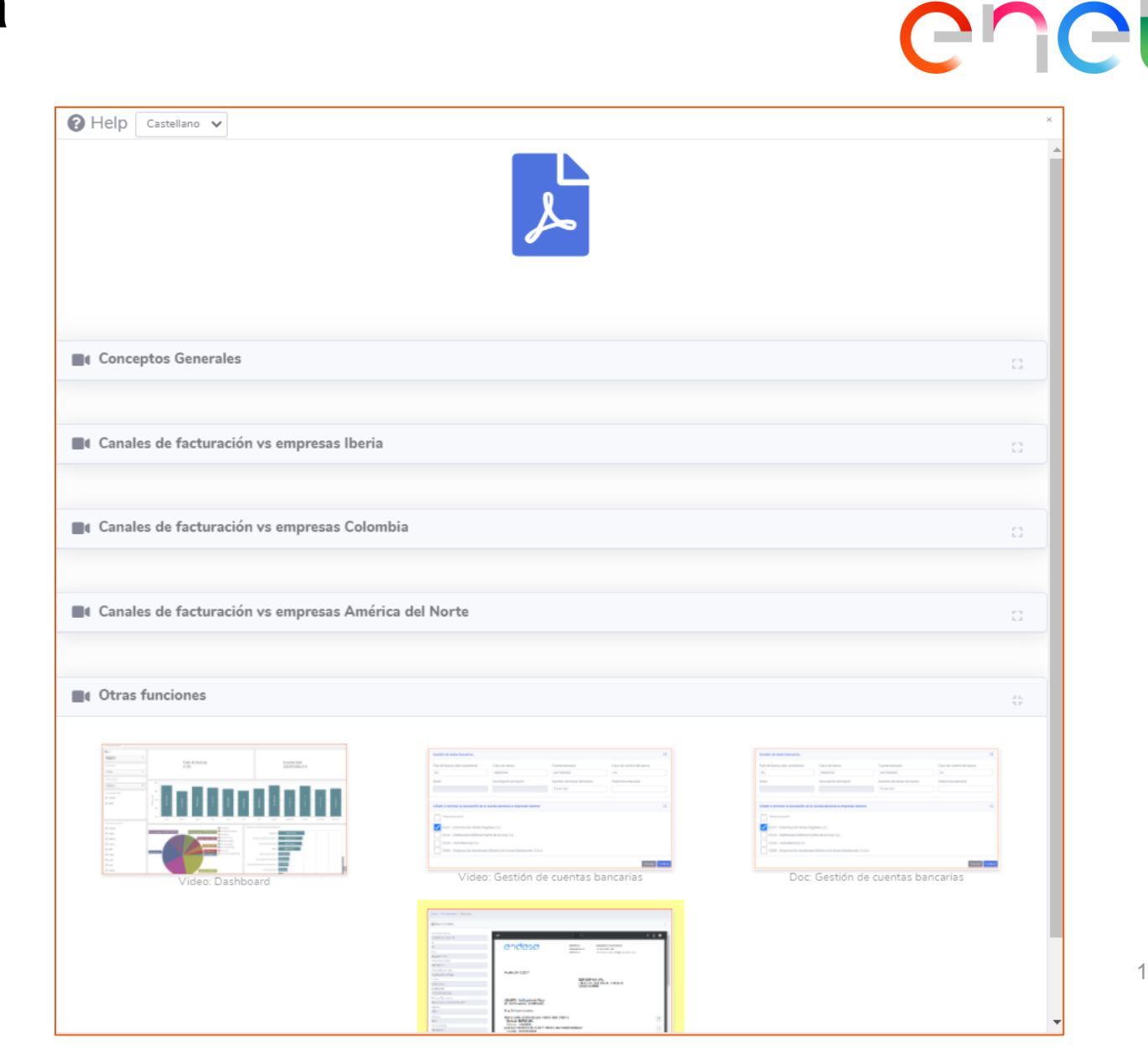